## **ENROLLMENT INSTRUCTIONS**

Using the Degree Planner and Schedule Assistant to Enroll the Cougar Way

## SELECT CLASSES FOR NEXT SEMESTER

- 1. Login to MyCSUSM and go to Student Center. Click Degree Planner and follow prompts.
- 2. View the upcoming semester plan. For each "Not Selected" requirement line, click **Select** and choose any course from the list. All listed courses will meet a graduation requirement.

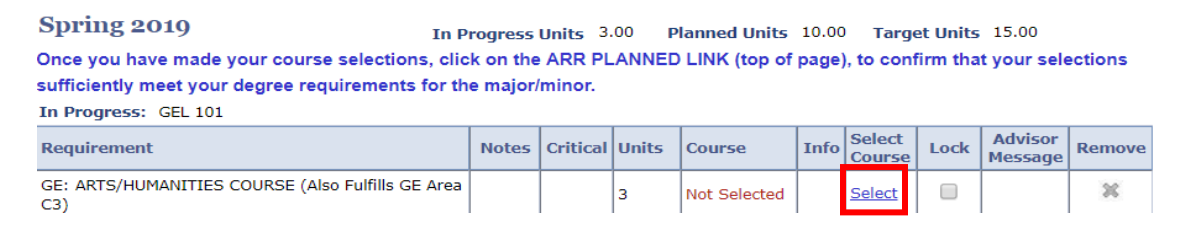

## **BUILD A CLASS SCHEDULE**

3. Once all courses are selected for the upcoming semester, click on **Schedule Assistant** at the top of the page. **Open Schedule Assistant** (Enable pop-ups). **Save and Continue** for location (Main Campus).

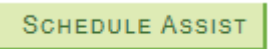

4. Use the "click here" link in the message box located under the Courses section to import the selected courses from Degree Planner.

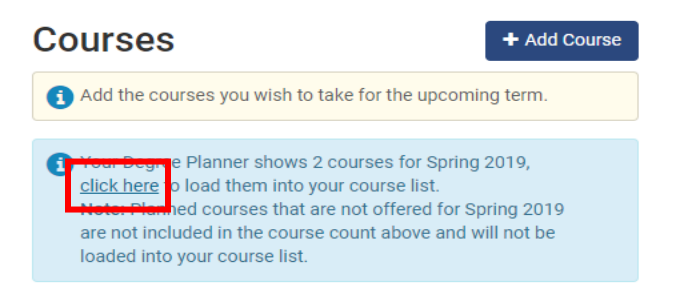

5. Generate Schedules. A list of possible schedule combinations will display.

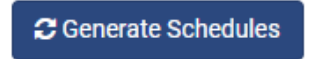

6. Click **View**, choose a class schedule, and **Send to Shopping Cart**. A prompt will display to leave Schedule Assistant and return to MyCSUSM to proceed with enrollment.

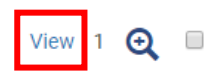

Work, General Educ. Life Long Learn-101-03-20440, Mathematics-125-10-22586, Mathematics-125-11A-22587, Psychology-100-11A-21777, Psychology-100-10-21776

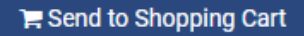

## COMPLETE ENROLLMENT

7. Import Cart.

Click Import Cart to continue with registration.

8. Click **Next** for each class to add them to the Shopping Cart.

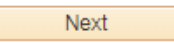

9. Proceed to Step 2 of 3.

Proceed to Step 2 of 3

10. Finish Enrolling.

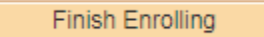

Check **My Class Schedule** to view enrollment status. Check back regularly for updates (location changes, class status, and waitlist position).